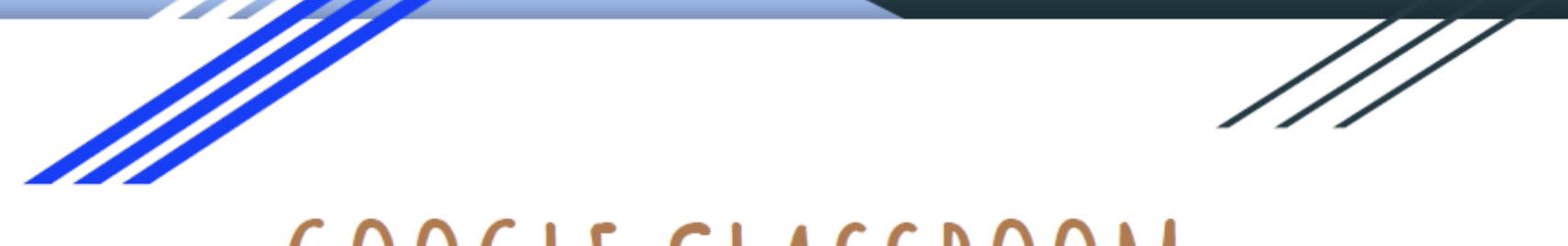

# GOOGLE CLASSROOM

Como publicar los trabajos

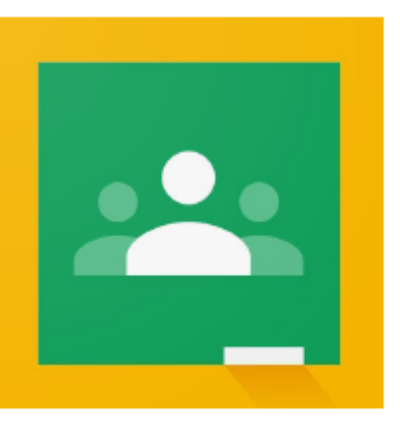

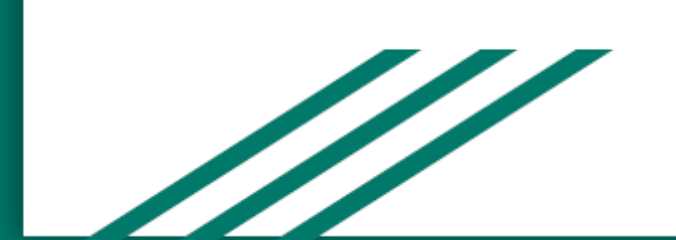

Cuando ingresan al CLASSROOM en el modo alumnos encuentran este tipo de pantalla con varias solapas en la parte superior. Esta imagen pertenece al tablón donde verán publicados todos los anuncios del aula.

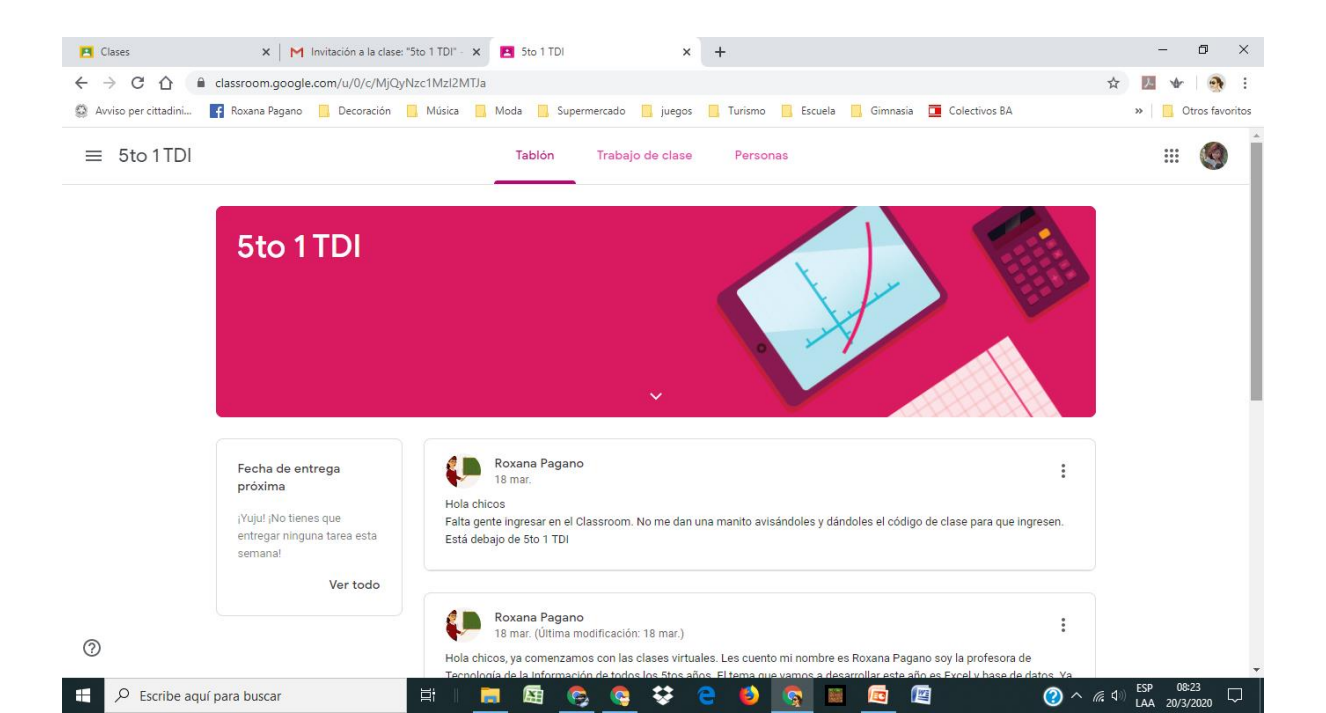

## En la segunda solapa encontrarán todos los trabajos asignados por el profesor

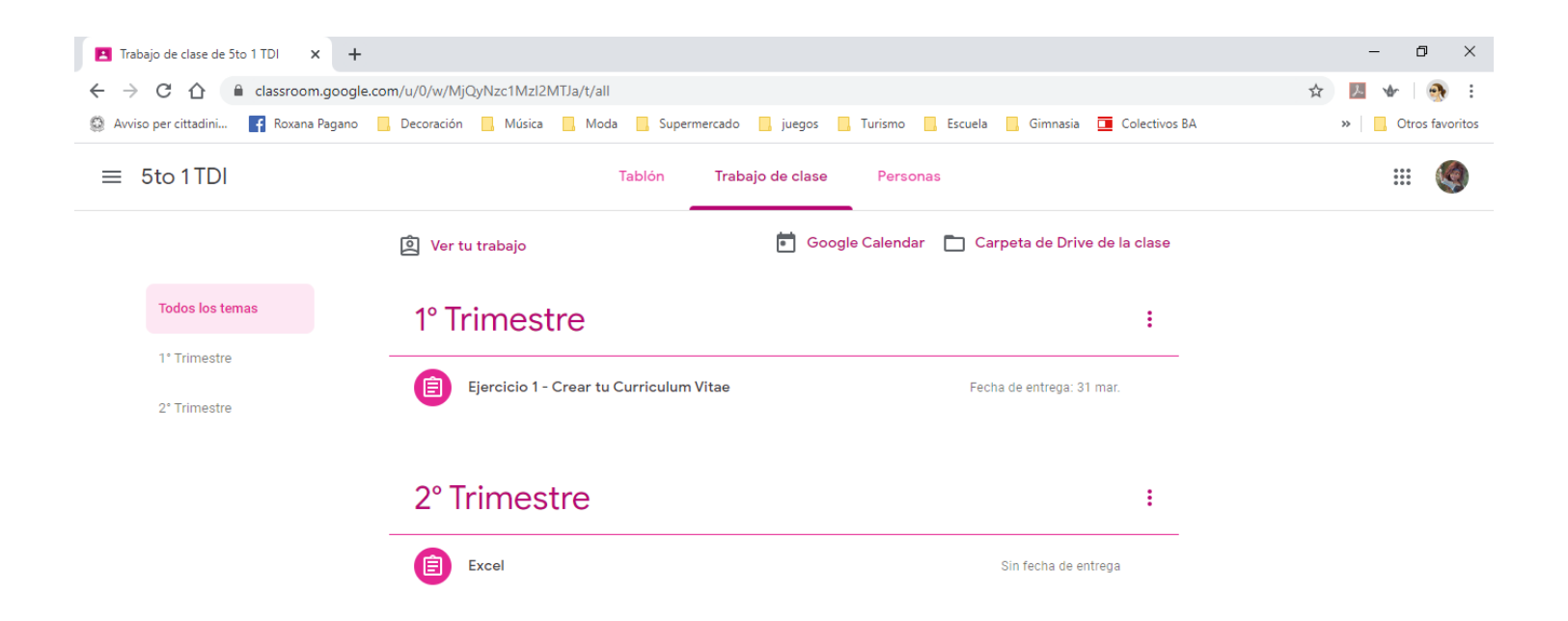

\*\*

6

② へ *信* 句》 ESP 08:32 LAA 20/3/2020

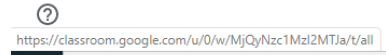

Ξŧ

**E** 

#### Hacen clic en la tarea que desean realizar y después en ver tarea.

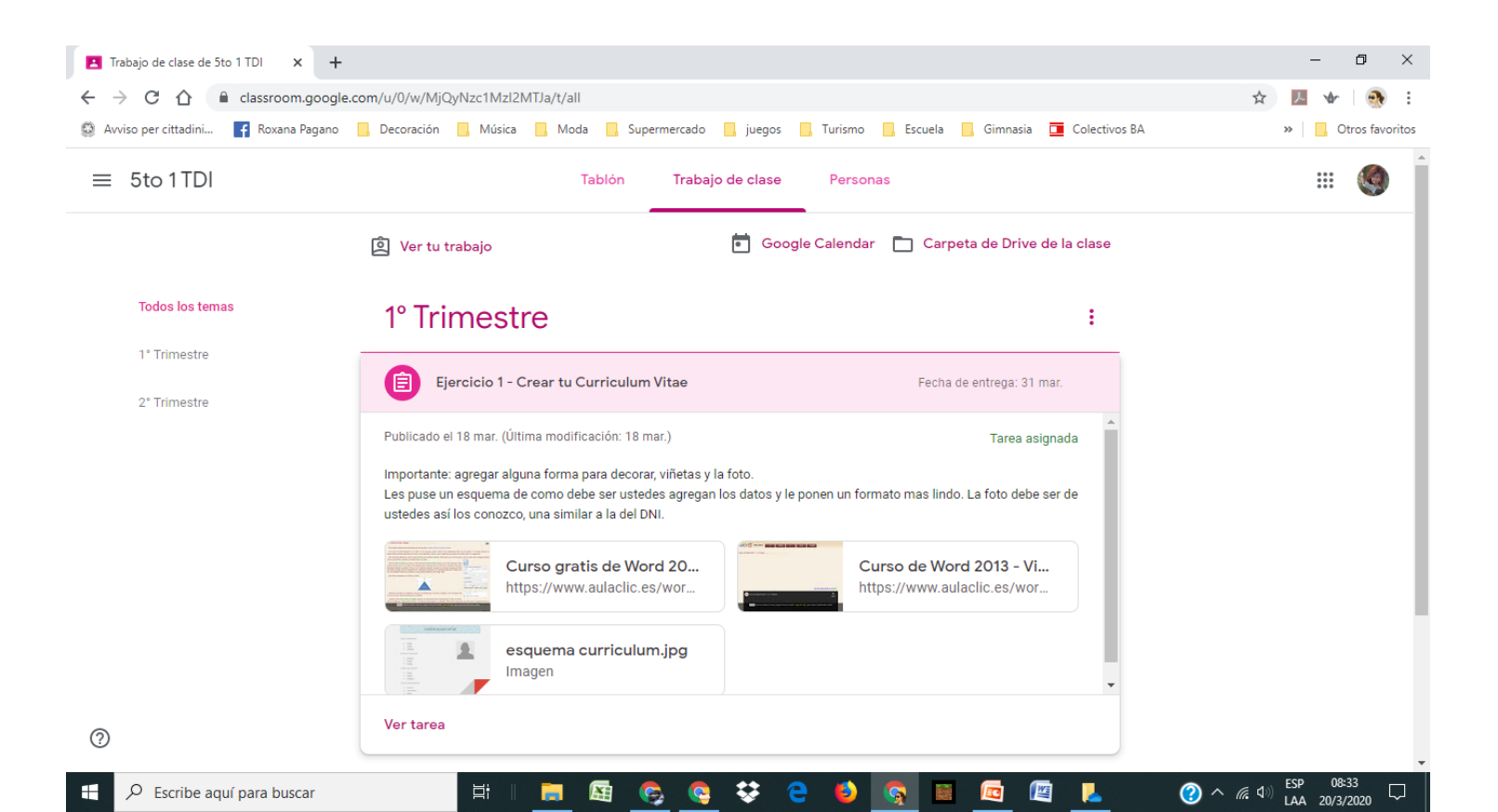

Ya nos encontramos en el espacio de trabajo. Si ustedes observan en la parte derecha de la pantalla encuentran un cuadro que dice "Tu trabajo". Debajo tienen un botón " + Añadir o crear"

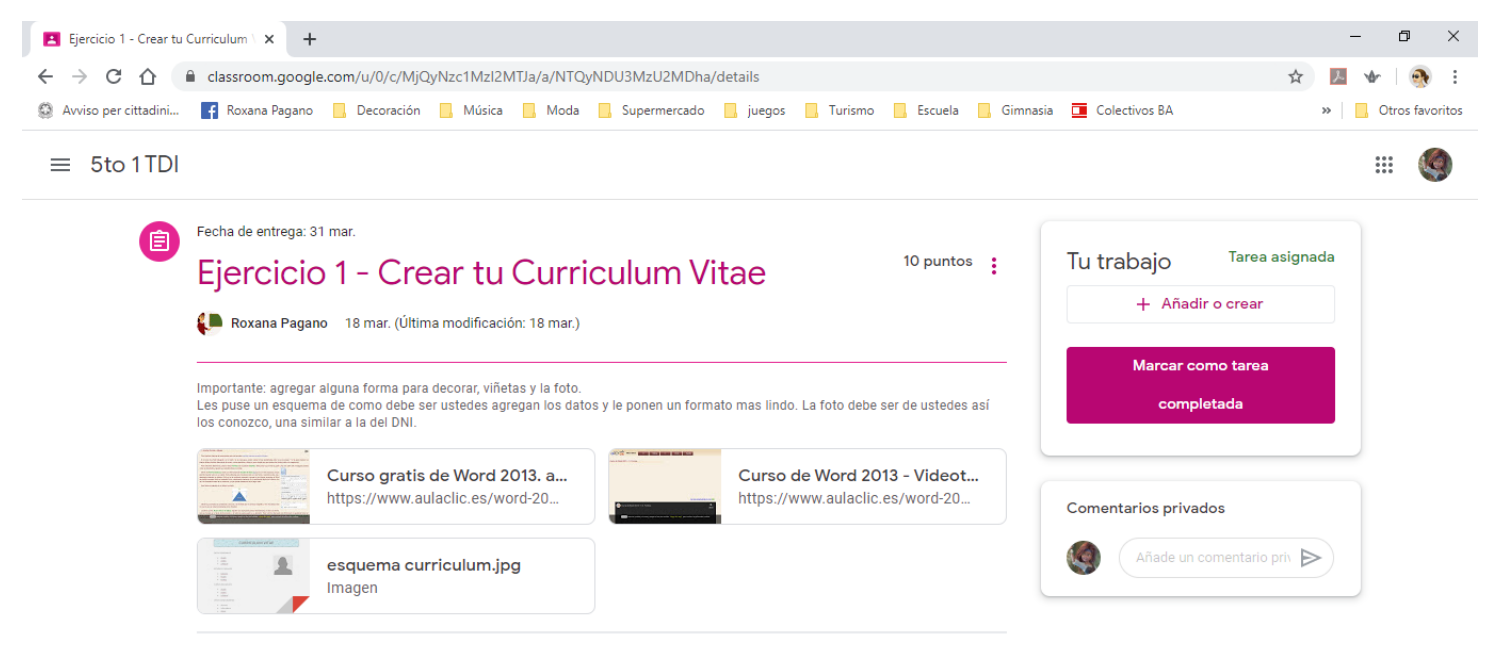

(?) ^ (?, (1)) LAA 20/3/2020

Comentarios de la clase

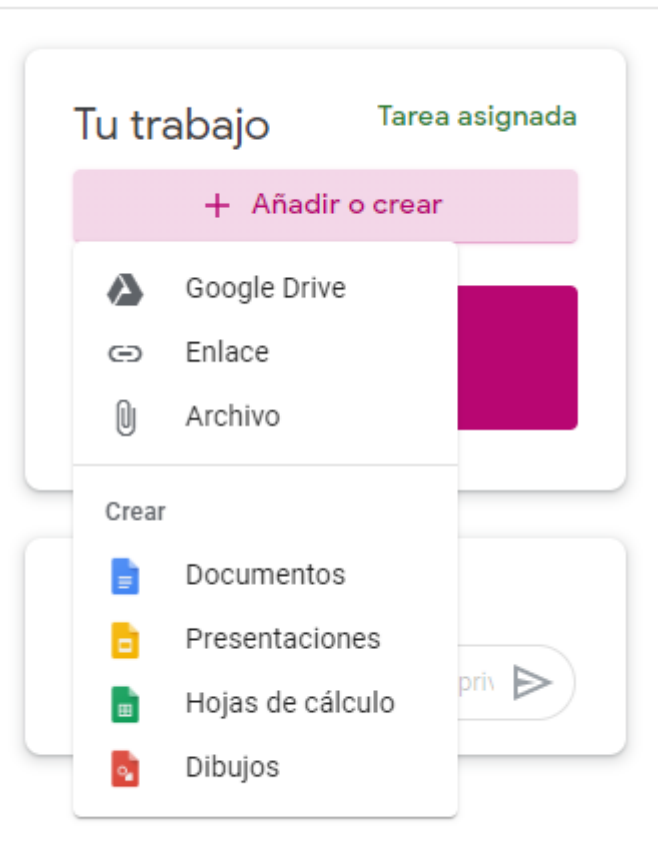

Se despliega una lista de opciones de las cuales tienen que elegir una:

- Google drive: si ya hicieron su trabajo en esta aplicación y quieren subirlo a espacio de trabajo
  Enlace: si quieren agregar una dirección de página web
- •Archivo: si hicieron su trabajo en la compu y quieren subirlo a este espacio como archivo adjunto.

•Crear: en este espacio podemos trabajar dentro del classroom creando nuestro archivo que se almacenará en el Google Drive (en una carpeta que se llama Classroom). Hay cuatro tipos de archivos que pueden crear: Documentos (tipo Word), Presentaciones (tipo Power Point), Hoja de cálculo (tipo Excel) y dibujos (tipo Paint). Por ejemplo si ingreso al clip de Archivo, voy a encontrar esta pantalla. El botón que se encuentra en el centro "Seleccionar archivos de tu dispositivo" les permite buscar los archivos en sus computadoras. Estos pueden ser hechos en el Word, Excel, Graficadores, etc.

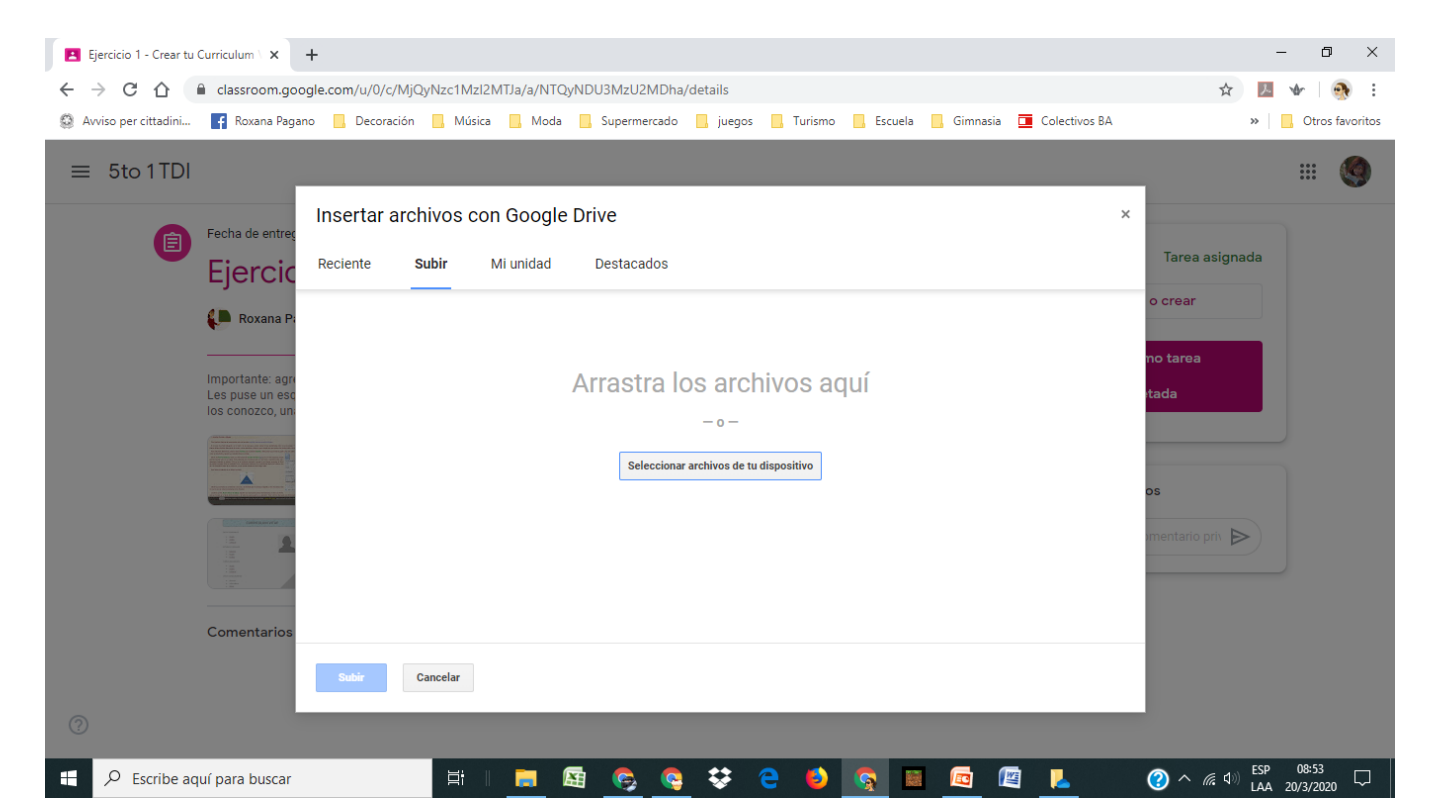

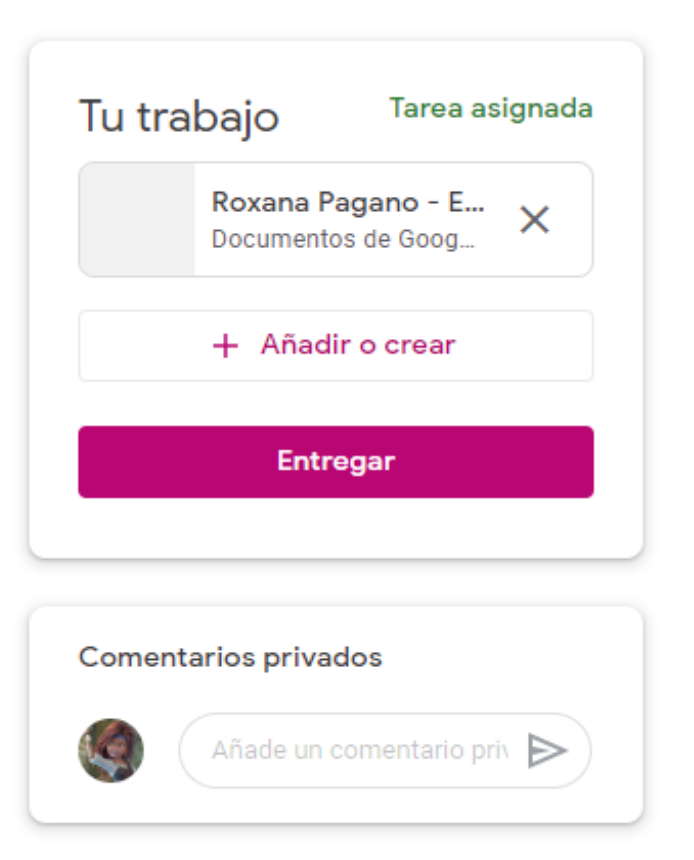

Pero si ustedes no tienen esos programas en su computadora pueden usar la opción crear. En este caso yo cree un archivo tipo Word donde voy a poder trabajar haciendo doble clic sobre el documento que me creó.

### Se abre una pantalla del Google Drive con el espacio para trabajar.

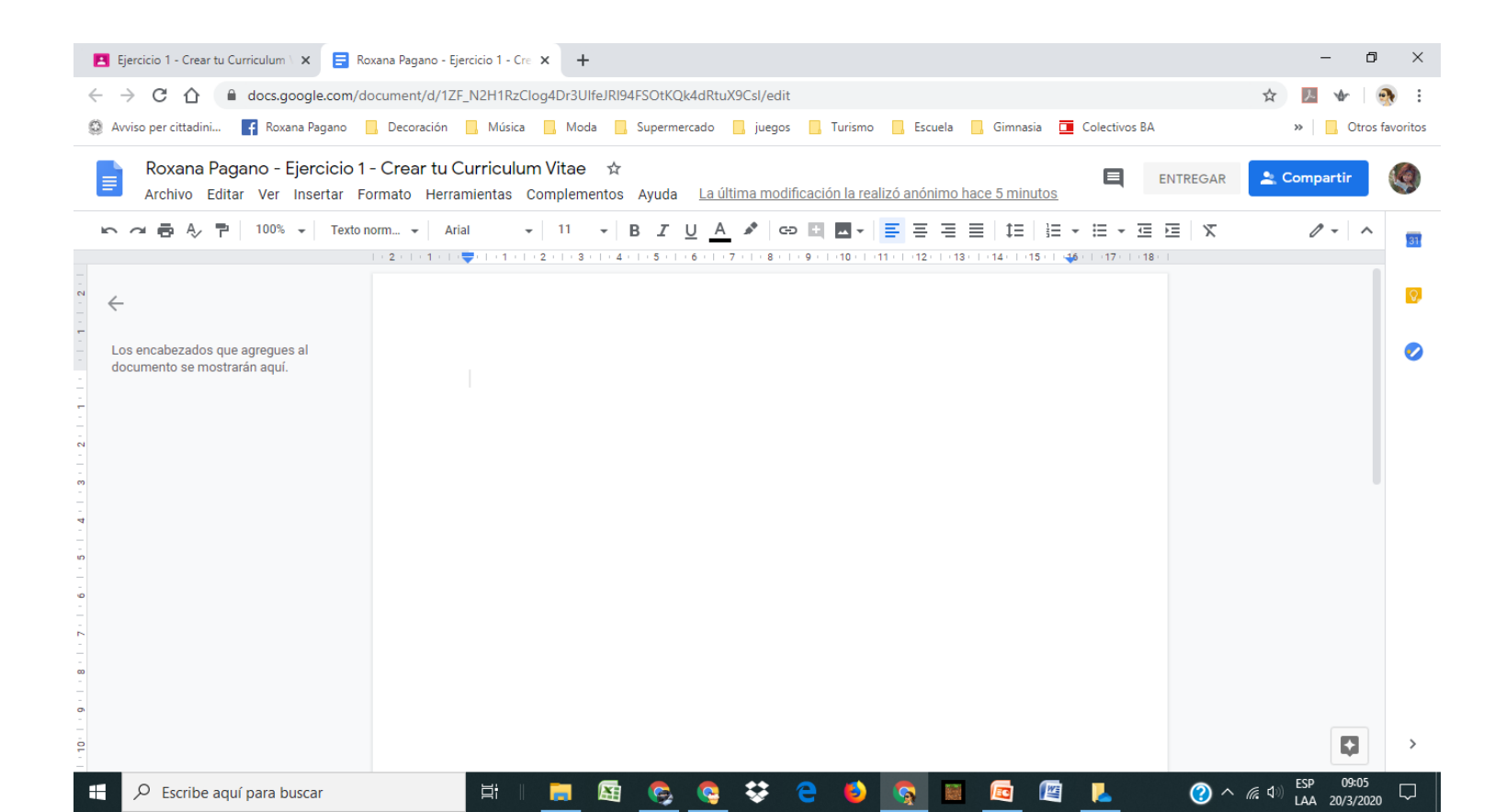

Al finalizar mi trabajo vuelvo al Classroom y allí aprieto el botón ENTREGAR dos veces. Esto hace que el profesor sepa que mi Archivo está listo, entonces podrá corregirlo y calificarlo. Si no lo terminaron lo pueden dejar pendiente en el espacio y entregarlo más tarde.

Recuerden que el profesor me puede enviar mensajes para realizar correcciones y puedo anular la entrega y volver a entregarlo otra vez.

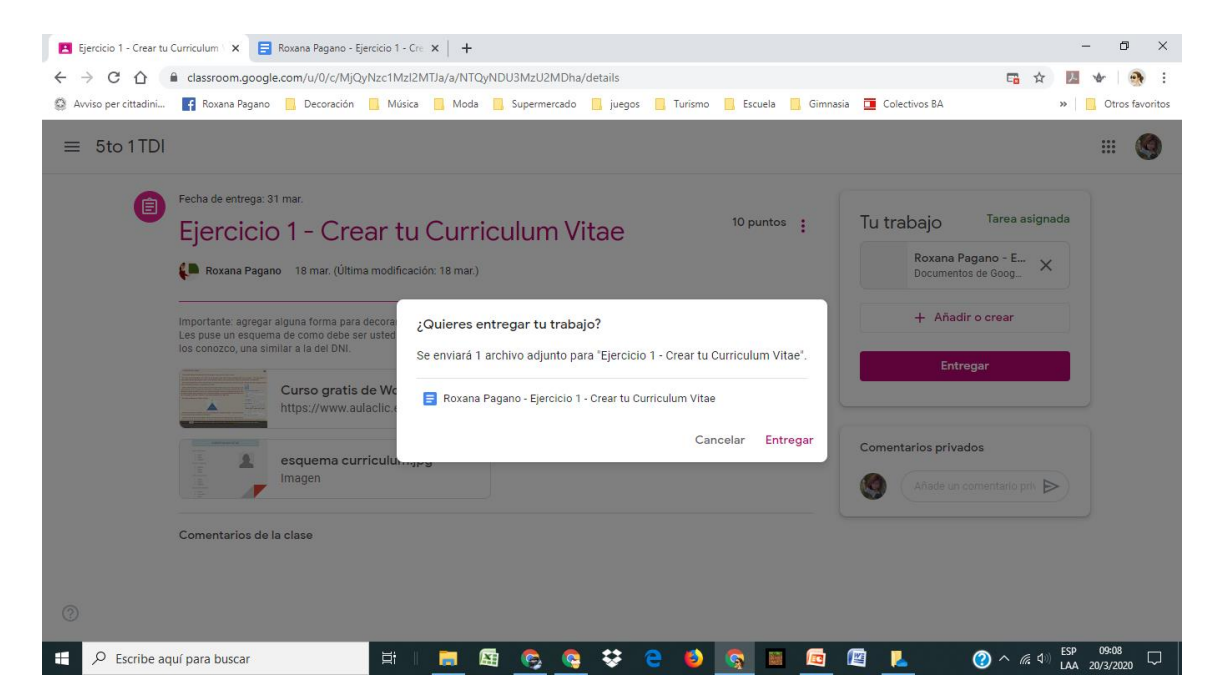

Si no tienen computadora pueden realizarlo en el celular. Recuerden bajar la app de Google Classroom.

# Esperamos sus trabajos